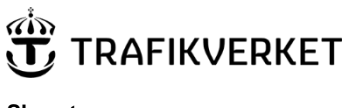

Dokumentdatum 2023-01-20

Konfidentialitetsnivå 1 Ej känslig

# Användarmanual till Underrättelsesystemet för leverantörer

Avser Underrättelsesystemet tillgängligt via Trafikverkets e-tjänstportal (ETP).

Dokumentegenskaper, Skapat av Edfeldt Thomas, IVt<br/>dv Konsult, Dokument<br/>datum 2023-01-20 $\,$ 

# Innehållsförteckning

| 1 | Inled  | ning                            | 1 |
|---|--------|---------------------------------|---|
| 2 | Åtko   | mst till Underrättelsesystemet  | 1 |
| 3 | Skap   | a underrättelse                 | 2 |
|   | 3.1    | Steg 1 - Allmänt                | 2 |
|   | 3.2    | Steg 2 - Bedömning              | 4 |
|   | 3.3    | Steg 3 - Bifoga                 | 5 |
|   | 3.4    | Steg 4 - Sammanfattning         | 6 |
| 4 | Filtre | era underrättelser              | 7 |
| 5 | Dialc  | og via Historik-fältet          | 8 |
| 6 | Över   | enskommelse                     | 8 |
| 7 | Att g  | öra uttag från överenskommelsen | 9 |

### 1 Inledning

Denna användarmanual är generell för Underrättelsesystemet. Det kan finnas anpassningar som är unika för olika kontrakt. Kontakta ditt projekts lokala superuser för Underrättelsesystemet för att undersöka om just ditt kontrakt har några anpassningar.

# 2 Åtkomst till Underrättelsesystemet

Du som leverantör skapar och hanterar underrättelser och ÄTA via ett web-gränssnitt, Trafikverkets e-tjänstportal. Inloggning sker med din externa Trafikverks-mejladress, <u>förnamn.efternamn.ext@trafikverket.se</u>. Kontakta kontraktets kontaktperson om du saknar ett konto.

Trafikverkets e-tjänstportal når du via adressen nedan eller genom att trycka på "Logga in" på trafikverket.se.

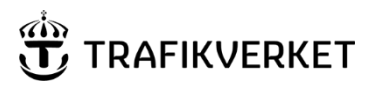

Dokumentdatum 2023-01-20

https://etjanster.trafikverket.se

#### 3 Skapa underrättelse

När du som leverantör är inloggad visas en översikt med alla kontrakt som du har tillgång till. Efter att du valt ett kontrakt visas en vy med alla underrättelser inom det kontrakt du valt. Kolumnen ägare visar vem som förväntas agera på respektive underrättelse.

Nya underrättelser skapas via knappen Skapa ny underrättelse.

| E-tjänstportalen | / Underrättelser / TRV 20XX/XXXX |           |                   |                             |                          |             |
|------------------|----------------------------------|-----------|-------------------|-----------------------------|--------------------------|-------------|
|                  |                                  |           | 1                 | Exportera underrättelser so | om Excel Skapa ny uno    | lerrättelse |
| ✓ Visa filter    |                                  |           |                   |                             |                          |             |
| UR-nummer        | Rubrik                           | Status    | Senast uppdaterad | Kontaktperson beställare    | Kontaktperson leverantör | Ägare       |
| 200336           | <u>testtest</u>                  | Påbörjat  | 2022-10-07 11:03  |                             | Henrietta Wall           | Beställare  |
| 200335           | test hw                          | Påbörjat  | 2022-10-07 11:02  |                             | Henrietta Wall           | Beställare  |
| <u>100013</u>    | <u>URB-test</u>                  | Behandlas | 2022-05-05 16:48  | Aisa Afshar Fridevik        | Zahra Zainel             | Leverantör  |

Figur 1 Logg över UR

#### 3.1 Steg 1 - Allmänt

Funktionen "Skapa ny underrättelse" startar en guide i fyra steg för att upprätta en underrättelse.

Du kan när som helst klicka på **Spara utkast** för att spara och komplettera underrättelsen vid ett senare tillfälle.

Fält markerade med \* är obligatoriska och måste anges för att fortsätta till steg 2.

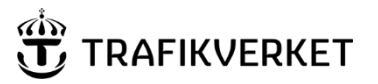

Dokumentdatum 2023-01-20

| nstportalen / Underrättelser / TRV 20XX/)                                       | 000X / Ny underrättelse |                                                                    |                                                                                                    |
|---------------------------------------------------------------------------------|-------------------------|--------------------------------------------------------------------|----------------------------------------------------------------------------------------------------|
| 1                                                                               | 2                       | 3                                                                  | 4                                                                                                    |
| Allmänt                                                                         | Bedömning               | Bifoga                                                             | Sammanfattning                                                                                         |
| Allmänt<br>Rubrik *<br>Test<br>Beskrivning * 设 Ortaken till underrättel<br>Test | isen                    | Du kan i varje steg vid behov.<br>avsluta senare. I sista steget s | derrättelse<br>.spara underrättelsen som utkast för att<br>skickar du underrättelsen till beställaren. |
| Fält med * är obligatoriska.                                                    |                         |                                                                    |                                                                                                    |
| Avbryt Spara utkast                                                             | Nästa                   |                                                                    |                                                                                                    |
|                                                                                 |                         |                                                                    |                                                                                                    |

Figur 2 Skapa underrättelse

• **Rubrik\*** ska tydligt beskriva ärendet, gärna med viktigaste ordet först. Skriv kortfattat och tydligt vad underrättelsen berör.

En del projekt kategoriserar underrättelsen redan vid rubriksättning. Exempelvis kan underrättelse påbörjas med URE om den initieras av entreprenör och URP om det är ett konsultuppdrag. Man kan också komplettera med en kategorisering av underrättelsen som påvisar, t.ex. teknikområde, geografisk indelning etc. Därefter kan rubriken ange vad underrättelsen handlar om.

Exempel: URE Bana, Asfaltering plankorsning väg 31

• **Beskrivning**\* ska redogöra för vad underrättelsen avser och omfattar.

Efter att du angivit rubrik och beskrivning, klickar du på knappen Nästa.

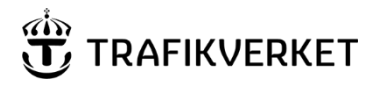

Dokumentdatum 2023-01-20

#### 3.2 Steg 2 - Bedömning

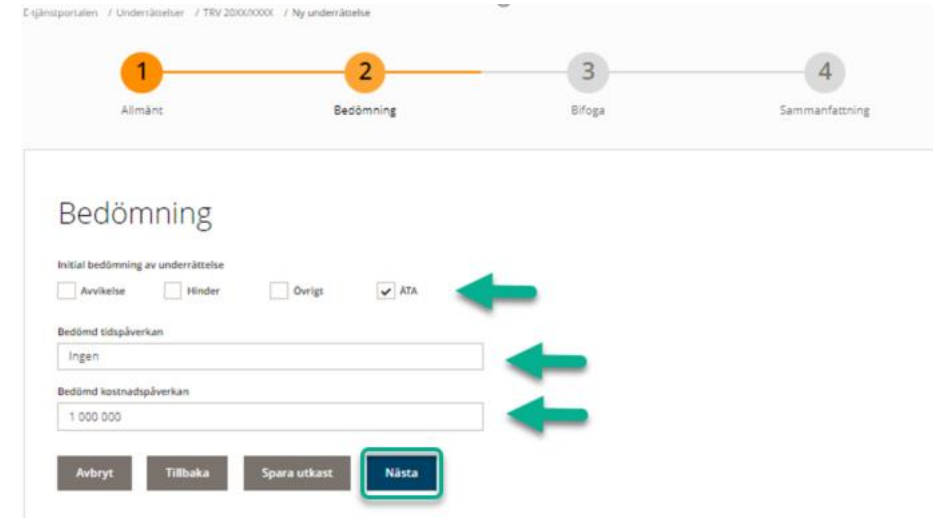

#### Figur 3 Bedömning

• Ange initial bedömning av underrättelse **avvikelse**, **hinder**, **ÄTA eller övrigt**. Läs mer om definitioner i avsnitt 2. Notera att det inte räcker att kryssa i ett av ovanstående alternativ, det måste också finnas en förklaring i beskrivningsrutan till varför valet av "Orsak till UR" har gjorts.

OBS! Vid skapande av överenskommelse kan detta justeras av beställaren.

• Ange bedömd tidspåverkan samt kostnadspåverkan.

Efter att du angivit initial bedömning samt bedömd tid-och kostnadspåverkan klickar du på knappen **Nästa**.

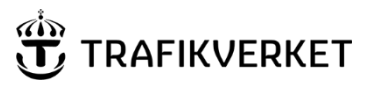

Dokumentdatum 2023-01-20

### 3.3 Steg 3 - Bifoga

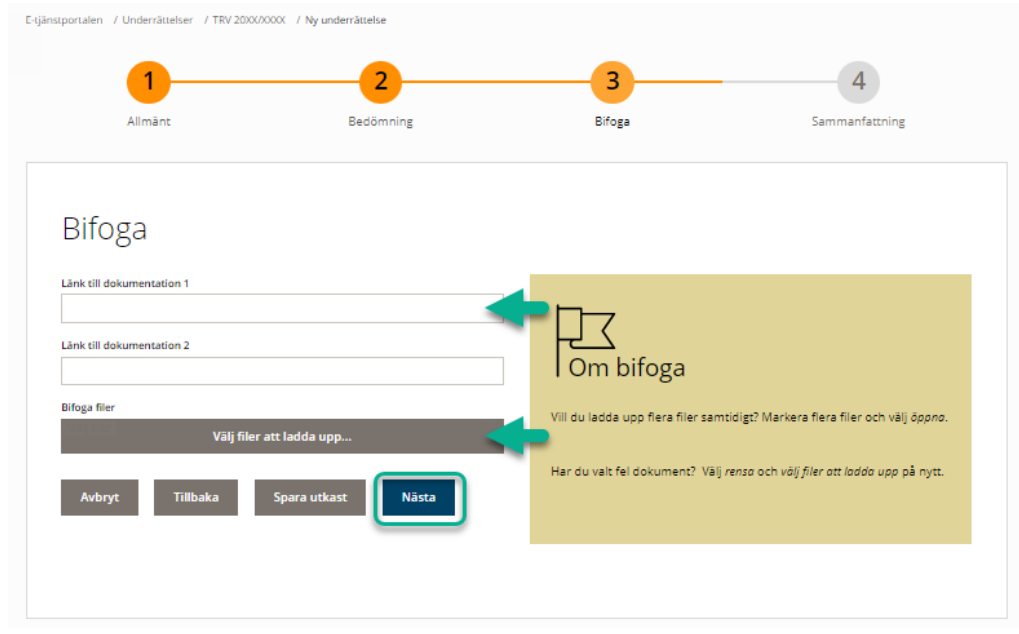

Figur 4 Ladda upp dokument

Vid behov kan dokument läggas till. Det finns även möjlighet att länka till en dokumentplats, exempelvis Projectwise eller Projektportalen.

Efter att du bifogat/länkat dokument klickar du på knappen Nästa.

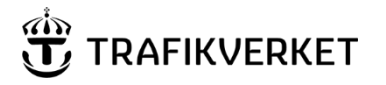

Dokumentdatum 2023-01-20

3.4 Steg 4 - Sammanfattning

| Allmänt                                                                       | Bedöm                        | ning | Bifoga | S |
|-------------------------------------------------------------------------------|------------------------------|------|--------|---|
| Sammanfa                                                                      | ttning                       |      |        |   |
| ∧ Allmänt                                                                     |                              |      |        |   |
| Rubrik                                                                        | Test                         | 1    |        |   |
| Beskrivning                                                                   | Test                         | 1    |        |   |
| <ul> <li>Bedömning</li> <li>Initial bedömning av<br/>underrättelse</li> </ul> | ĂТА                          | ,    |        |   |
| Bedömd tidspåverkan                                                           | Ingen                        | 1    |        |   |
| Bedömd kostnadspåverkan                                                       | 1 000 000                    | 1    |        |   |
| ∧ Bifoga                                                                      |                              |      |        |   |
| Länk till dokumentation 1                                                     | https://www.trafikverket.se/ | 1    |        |   |
| Länk till dokumentation 2                                                     |                              | 1    |        |   |
| Bifoga filer                                                                  | Test.docx                    | 1    |        |   |

Figur 5 Sammanfattning

En sammanfattning över underrättelsen skapas, om underrättelsen är redo att skickas till beställaren välj **Skicka**. Mottagaren aviseras med mail att en UR är skapad. Underrättelsen har nu skapats och tilldelats ett, inom kontraktet, unikt löpnummer (UR-nr 200337 enligt exempel i Figur 6).

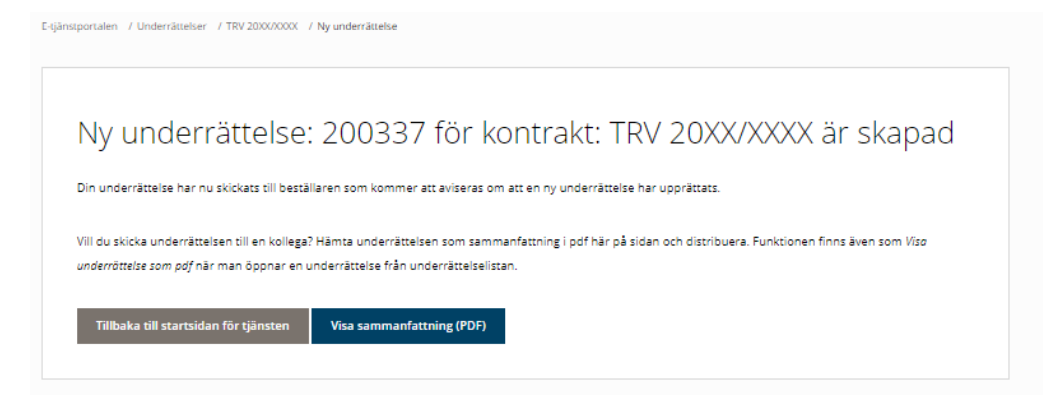

Figur 6 Skapad underrättelse

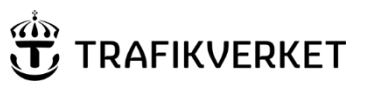

Dokumentdatum 2023-01-20

#### 4 Filtrera underrättelser

Om du har många underrättelser i listan kan du använda filter för att begränsa vilka underrättelser som visas.

Med hjälp av filter kan du till exempel:

- Söka efter ett specifikt UR-nummer.
- Visa alla underrättelser som godkänts av beställaren (Status=Överenskommelse).
- Visa de underrättelser som du själv skapat.
- Visa de underrättelser du förväntas agera på (Ägare = Leverantör).

| ▲ Dõij filter                               |                          |
|---------------------------------------------|--------------------------|
| UR-nummer                                   | Kontaktperson leverantör |
|                                             | Alla 🗸 🗸                 |
| Status                                      | Kontaktperson beställare |
| Avslutat Behandlas Påbörjat                 | Alla                     |
| Överenskommelse                             | Ägare                    |
| Prioritet                                   | Beställare               |
| Alla 🗸                                      | Anmäld av                |
| Bedömning                                   | Beställare Leverantör    |
| Avvikelse Hinder Övrigt ÄTA                 |                          |
| - · ·                                       | Uppdaterade efter        |
| Overenskommelse Avvikelse Hinder Övrigt ÄTA |                          |
| Uppdatera lista Rensa                       |                          |

Figur 7 Filter

# 

Skapat av Edfeldt Thomas, IVtdv Konsult

Dokumentdatum 2023-01-20

# 5 Dialog via Historik-fältet

Dialog om underrättelsen mellan parterna sker via fältet för Historik i respektive underrättelse. Beställaren bemöter underrättelsen från dig som leverantör (accepterar eller kommenterar) genom att lägga till en historiknotering, därefter aviseras du med mejl.

Du som leverantören skapar ny historiknotering under Historik i UR-kortet. Efter att information lagts till klickar du på **Spara meddelande** och därefter **Skicka till beställare**. Mottagaren aviseras med mail.

| E-tjänstportalen / Underrättelser | / TRV 2000/0000 / 100013             | Visa                      | underrättelse som PDF Skicka till beställare |
|-----------------------------------|--------------------------------------|---------------------------|----------------------------------------------|
| LIRB-test                         |                                      |                           |                                              |
| Status                            | Rehandlas                            | -                         | lavarantör                                   |
| Kontaktnerson beställare          | Aiea Afebar Fridavik                 | Kontaktnerson leverantör  | Zahra Zainal                                 |
| Upprättad datum                   | 2022-04-26 11:21                     | Avslutad datum            |                                              |
| Prioritet                         | Prioritering ei vald                 | Anmäld av                 | Beställare                                   |
| Länk till dokumentation 1         |                                      | Länk till dokumentation 2 |                                              |
| Beskrivning                       | Testar att skicka från Lime till ETP |                           |                                              |
| <ul> <li>Bedömning</li> </ul>     |                                      |                           |                                              |
| Historik (3)                      |                                      |                           |                                              |
| Jppdatera underrättelsen med mei  | information                          |                           |                                              |
| Test ETP                          |                                      |                           |                                              |
|                                   |                                      |                           |                                              |
|                                   |                                      |                           |                                              |
| Spara meddelande                  |                                      |                           |                                              |

Figur 8 Lägga till kommentar

# 6 Överenskommelse

Beställaren upprättar överenskommelse via beställarens del i Underrättelsesystemet. Överenskommelsen kan likställas med en beställning.

När överenskommelsen skapats ska den signeras. Detta kan ske digitalt genom att ett signeringsuppdrag skickas till dig via mail. Digital signering kräver svenskt Bank-ID. Om digital signering inte är möjlig tillämpas fysisk signering.

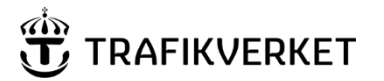

Dokumentdatum 2023-01-20

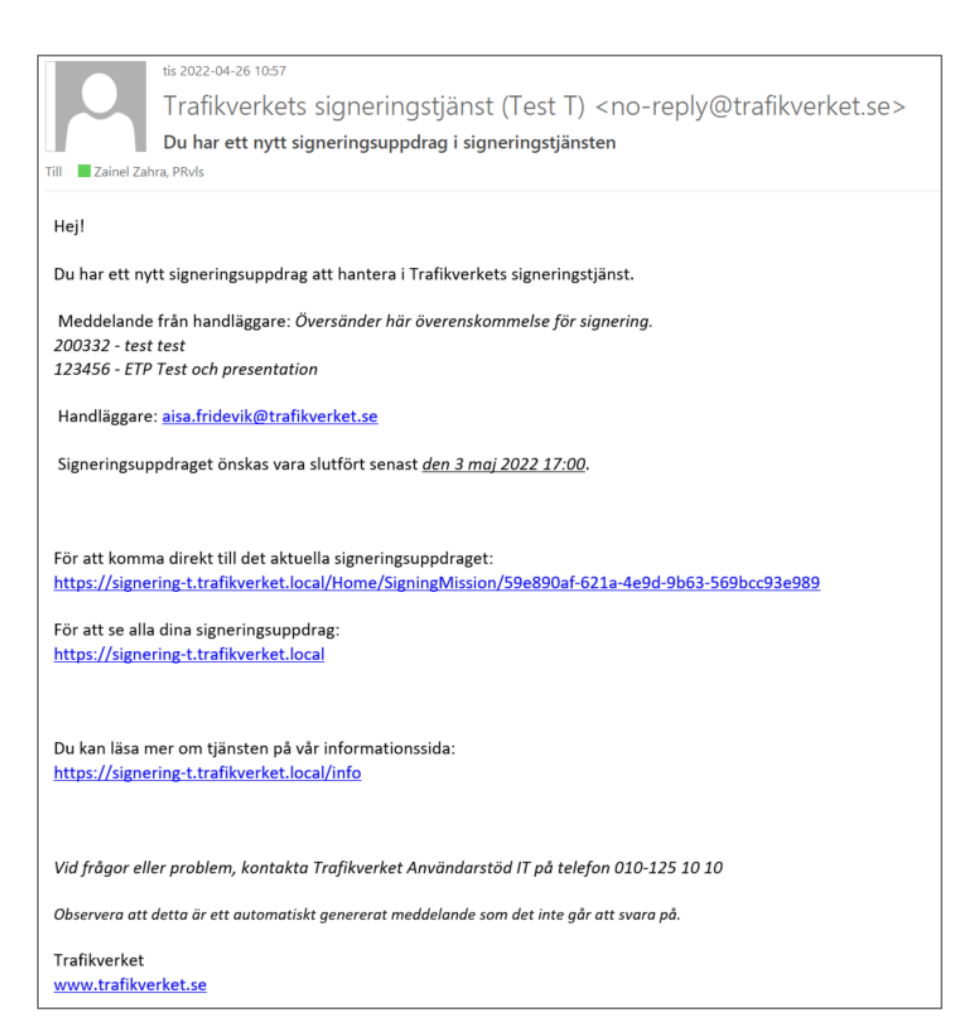

Figur 9 Exempel på mejl vid e-signering

# 7 Att göra uttag från överenskommelsen

När arbete genomförs enligt överenskommelsen behöver beställaren få redovisning för att ersätta era arbeten/aktiviteter.

Du redovisar via historik-fältet och genom att bifoga filer/dokument för beställaren att godkänna.

När beställaren godkänt redovisningen skapas ett verifikat som ska bifogas fakturan. Verifikaten återfinns som PDF-filer i listan med dokument med dokumenttypen Beslut. Vid behov uppdateras redovisningen under den tid arbetet som beskrivs i överenskommelsen pågår.